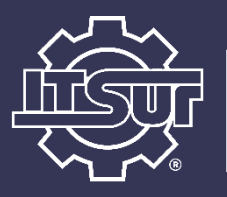

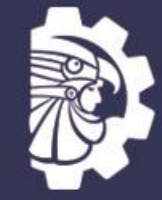

TECNOLÓGICO NACIONAL DE MÉXICO®

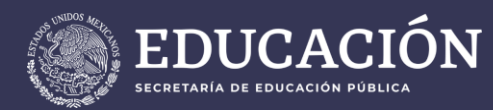

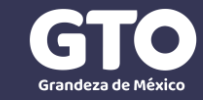

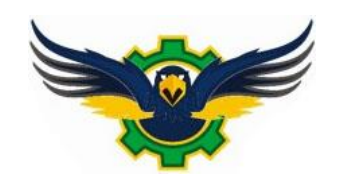

## **EVALUACIÓN DOCENTE**

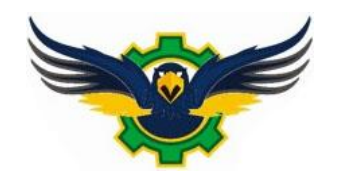

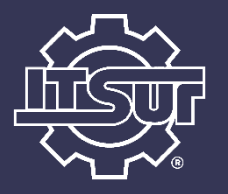

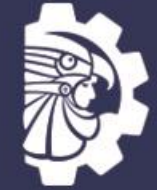

TECNOLÓGICO NACIONAL DE MÉXICO®

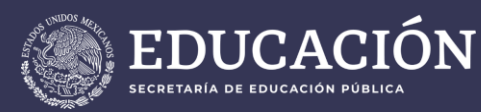

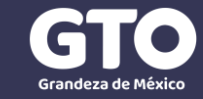

# Para qué se utiliza la evaluación docente?

La evaluación docente es un instrumento de orientación y apoyo para la educación superior tecnológica que persigue los siguientes objetivos:

- Guiar y apoyar el desempeño del docente en sus actividades académicas.
- Motivar el mejoramiento continuo del docente con el propósito de ofrecer un servicio educativo de mayor calidad.
- Apoyar la toma de decisiones respecto a la conformación de planes de carrera, formación docente y profesional, programas de estímulos y recompensas.

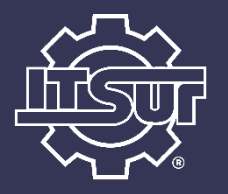

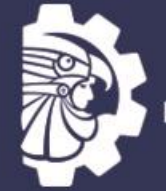

TECNOLÓGICO NACIONAL DE MÉXICO®

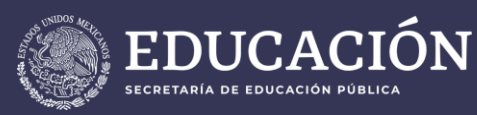

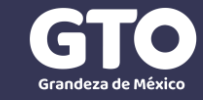

## ¿Cómo realizo la evaluación docente?

La evaluación docente se realiza mediante un cuestionario donde se busca que el alumno refleje la retroalimentación de los procesos de enseñanza que presentan los docentes y así detectar áreas de oportunidad e identificar elementos que permitan planear acciones que contribuyan a la mejora continua del desempeño docente.

Este cuestionario se puede realizar a través de una aplicación disponible en internet conocida como el **Sistema de Evaluación Docente**.

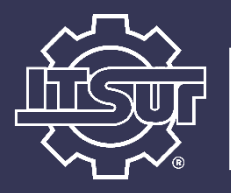

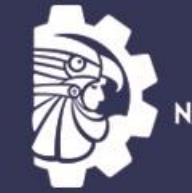

TECNOLÓGICO NACIONAL DE MÉXICO®

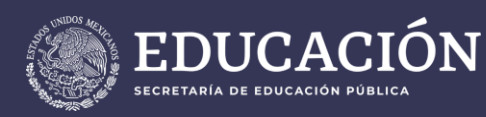

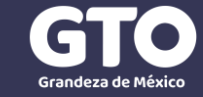

## ¿Cómo accedo al Sistema de Evaluación Docente?

La liga para acceder al Sistema de Evaluación Docente es la siguiente:

### http://186.96.39.22:81/

El acceso al sistema será a través de tu **número de control** y tu **contraseña**, la misma que se usa para ingresar a otras aplicaciones como SICEnet o SICEdroid.

Para mayor comodidad al realizar la evaluación docente, se sugiere el uso de una tableta o computadora, aunque también puedes realizarla a través de un Smarthphone.

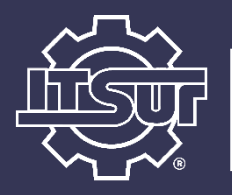

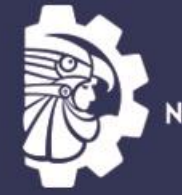

TECNOLÓGICO NACIONAL DE MÉXICO®

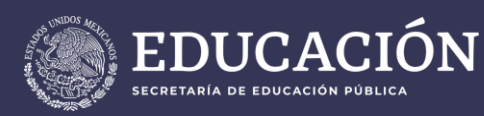

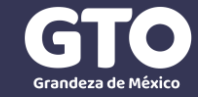

## ¿En qué momento debo realizar la evaluación?

Se sugiere que la evaluación sea realizada en la fecha asignada en la página principal de la aplicación, donde puedes encontrar la fecha asignada de acuerdo a la carrera que perteneces, esta debe respetarse para que el sistema trabaje de manera más fluida y no tengas problemas al evaluar.

Es recomendable que la evaluación sea realizada en un horario de **9:00 a.m. a 2:00 p.m**., con el fin de que el personal de soporte de la aplicación pueda atender tus dudas durante este horario.

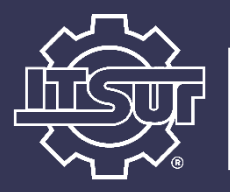

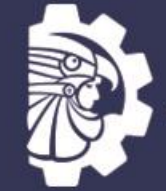

TECNOLÓGICO NACIONAL DE MÉXICO

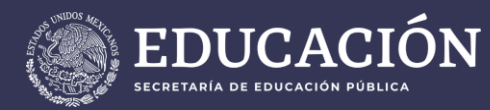

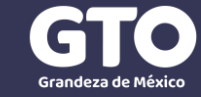

## ¿Qué hago si tengo dudas o problemas al evaluar?

En caso de que tener alguna duda o que se presente algún inconveniente en el Sistema de Evaluación Docente, puedes comunicarte a los siguientes correos:

<u>d\_academico@itsur.edu.mx</u>

p.vega@itsur.edu.mx

**Importante:** De ser posible, acompaña tu correo con alguna imagen (captura de pantalla) de la situación o inconveniente que presentes para agilizar la atención.

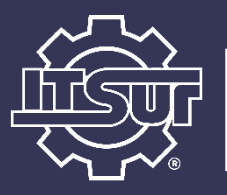

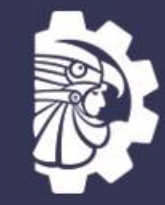

TECNOLÓGICO NACIONAL DE MÉXICO®

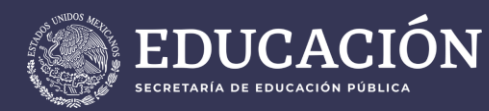

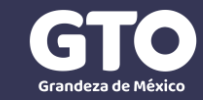

## ¿Cómo usar la el Sistema de Evaluación Docente?

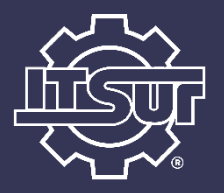

SEDNET

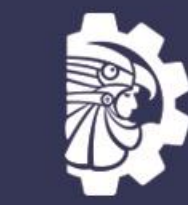

**TECNOLOGICO** NACIONAL DE MÉXICO®

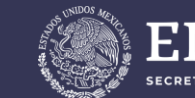

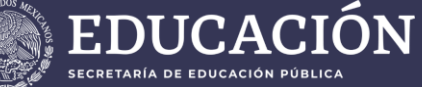

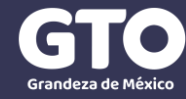

Una vez dentro de la aplicación

### **Bienvenido al Sistema** de Evaluación Docente

Se hace de su conocimiento que la Evaluación Docente correspondiente al periodo Agosto-Diciembre 2020 se llevará a cabo en la semana del 23 al 25 de noviembre y quedará distribuido de la siguiente manera:

| Carrera                             | Fecha de<br>evaluación |
|-------------------------------------|------------------------|
| Ing. Ambiental                      | 23 de Noviembre        |
| Ing. Electrónica                    |                        |
| Gastronomía                         |                        |
| Ing. en Industrial                  | 24 de Noviembre        |
| Ing. en Sistemas<br>Automotrices    |                        |
| Ing. en Sistemas<br>Computacionales | 25 de Noviembre        |
| Ing. en Gestión Empresarial         |                        |

### SEDNET

En el siguiente enlace se encuentra una guía para usar el Sistema de Evaluación Docente:

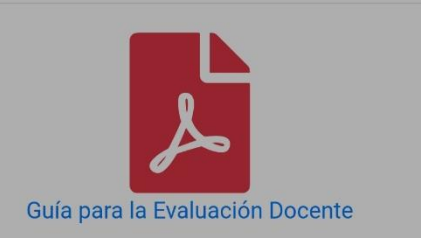

Se sugiere que la evaluación sea realizada en un horario de 9:00 a.m. a 2:00 p.m., con el fin de poder atender sus dudas durante este horario. En caso de que tener alguna duda o que se presente algún inconveniente el Sistema de Evaluación Docente, puedes comunicarte a los siguientes correos:

#### d\_academico@itsur.edu.mx p.vega@itsur.edu.mx formacion.docente@itsur.edu.mx

**IMPORTANTE:** De ser posible, acompaña tu correo con alguna imagen (captura de pantalla) de la situación o inconveniente que presentes para agilizar la atención.

#### • Acceder a la evaluación docente

Ingresa a la aplicación aquí

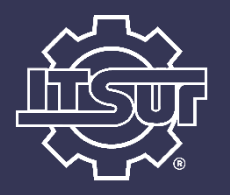

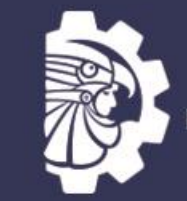

TECNOLÓGICO NACIONAL DE MÉXICO⊗

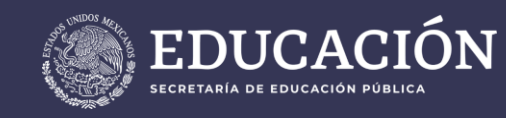

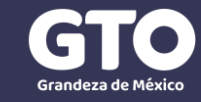

Ingresa tu número de control y la contraseña, recuerda que es la misma que usas en otras aplicaciones como SICEnet o SICEdroid.

Una vez hecho esto, podrás dar enter o presionar el botón de Iniciar Sesión

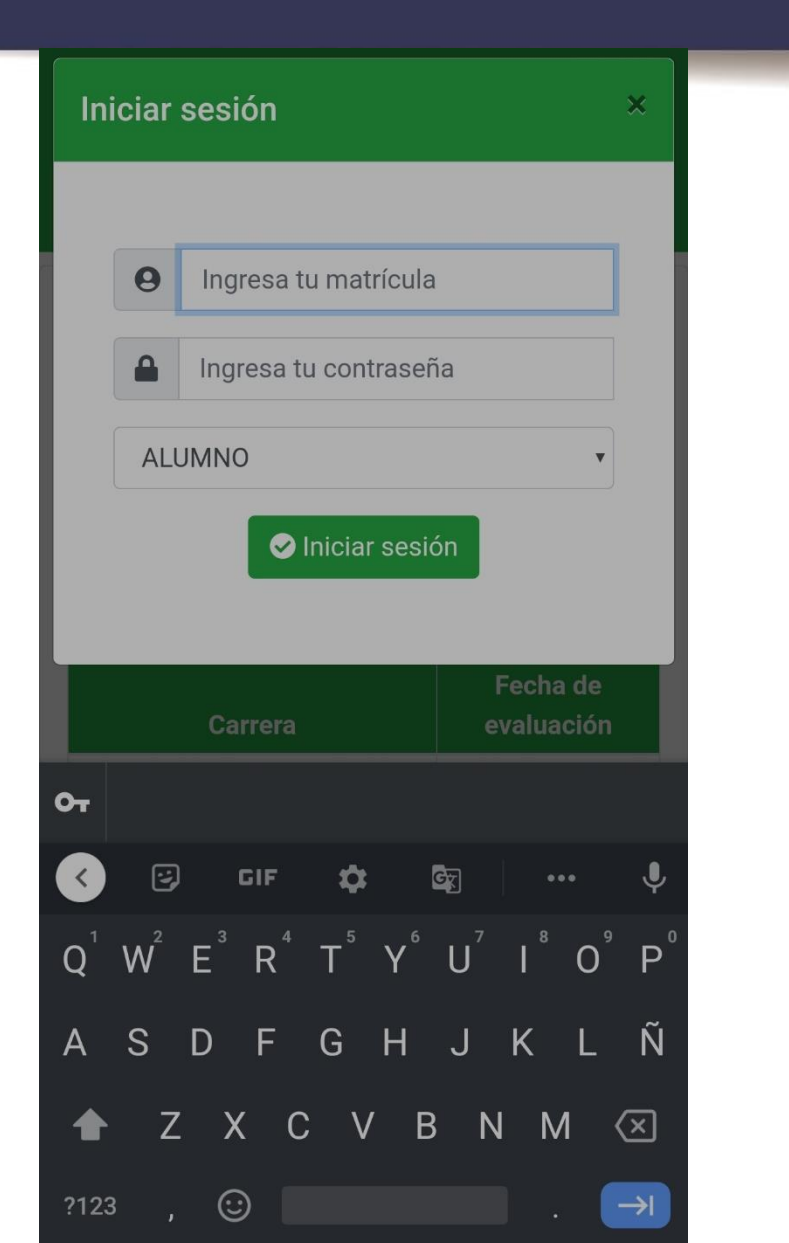

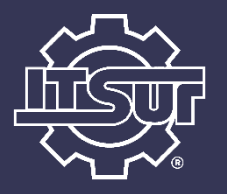

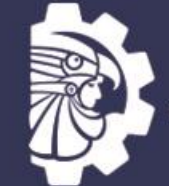

TECNOLÓGICO NACIONAL DE MÉXICO⊗

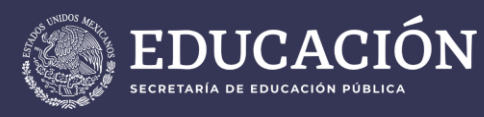

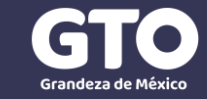

 Esta es la pantalla principal de la aplicación donde podrás iniciar tu evaluación o cerrar sesión, accede al menú Evaluación para que te serán desplegadas las opciones.

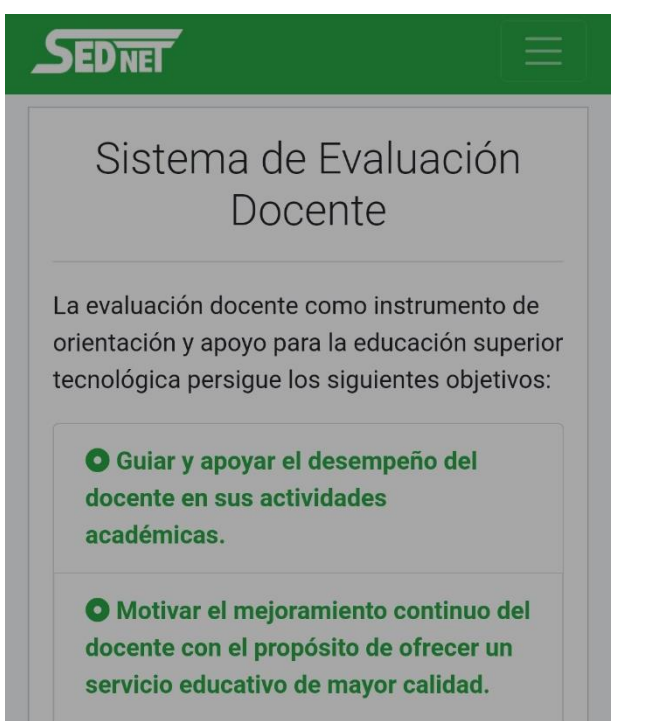

Anovar la toma de desisiones

• Accede a la opción **Evaluar** para comenzar la evaluación

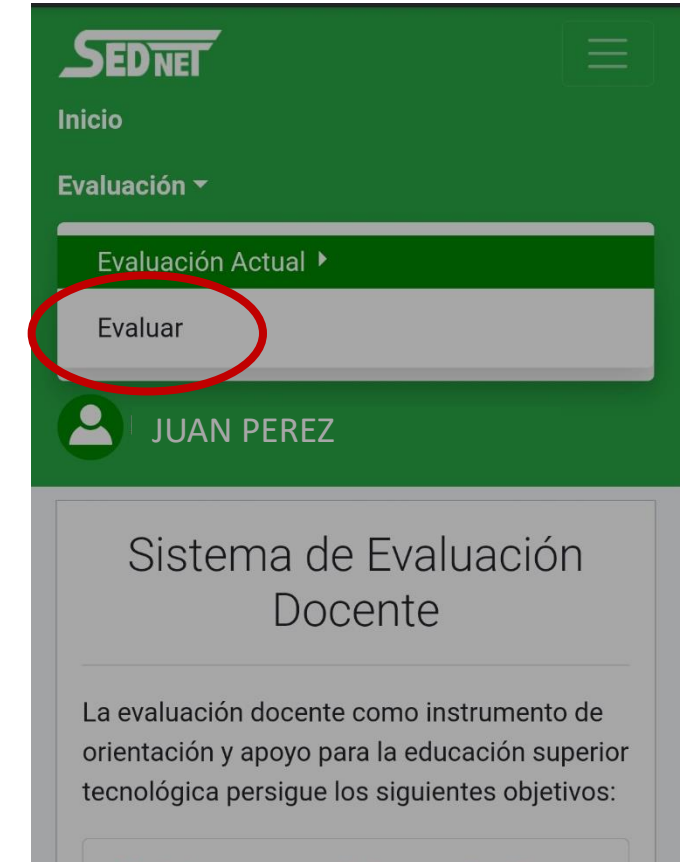

• Guiar y apoyar el desempeño del docente en sus actividades académicas.

O Motivar el mejoramiento continuo del

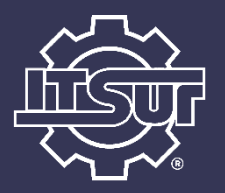

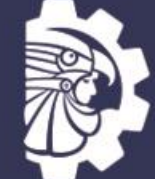

TECNOLÓGICO NACIONAL DE MÉXICO®

 Previo a iniciar la evaluación debes leer las instrucciones y seleccionar el botón Comenzar.

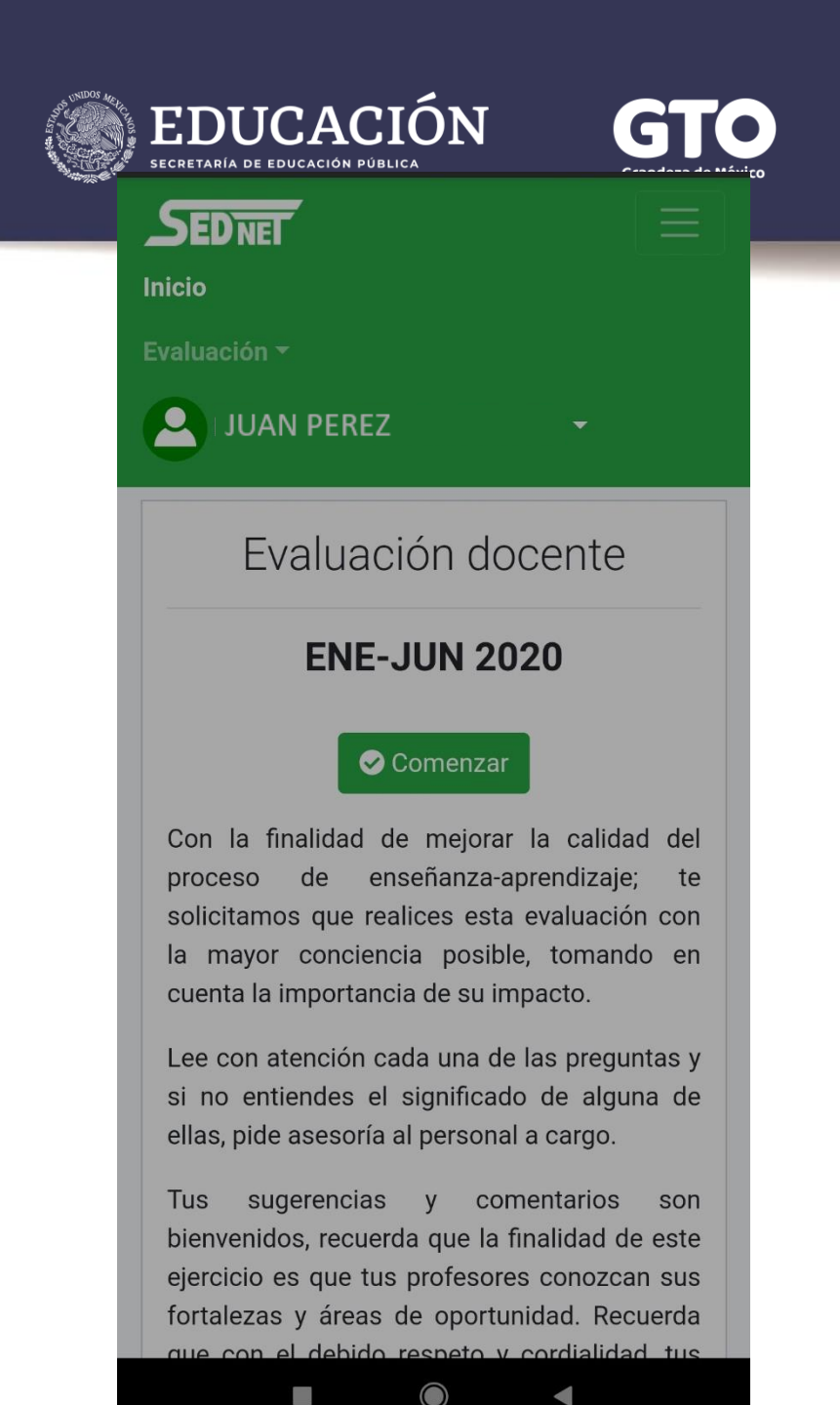

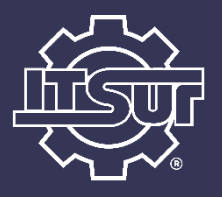

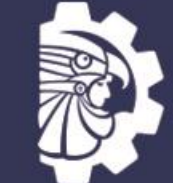

TECNOLÓGICO NACIONAL DE MÉXICO®

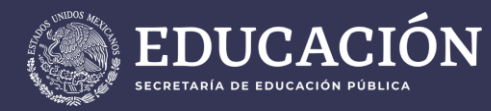

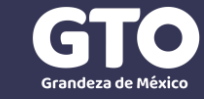

SEDNET Evaluación docente **ENE-JUN 2020** Instrucciones: Selecciona el número que corresponda a t opinión con respecto al desempeño de tu profe en relación a la pregunta correspondiente la siguiente ponderación: Escalas de evaluación 😮 \*\*\*\* Totalmente de acuerdo \*\*\*\* De acuerdo Indiferente 

### • A continuación comenzará la evaluación

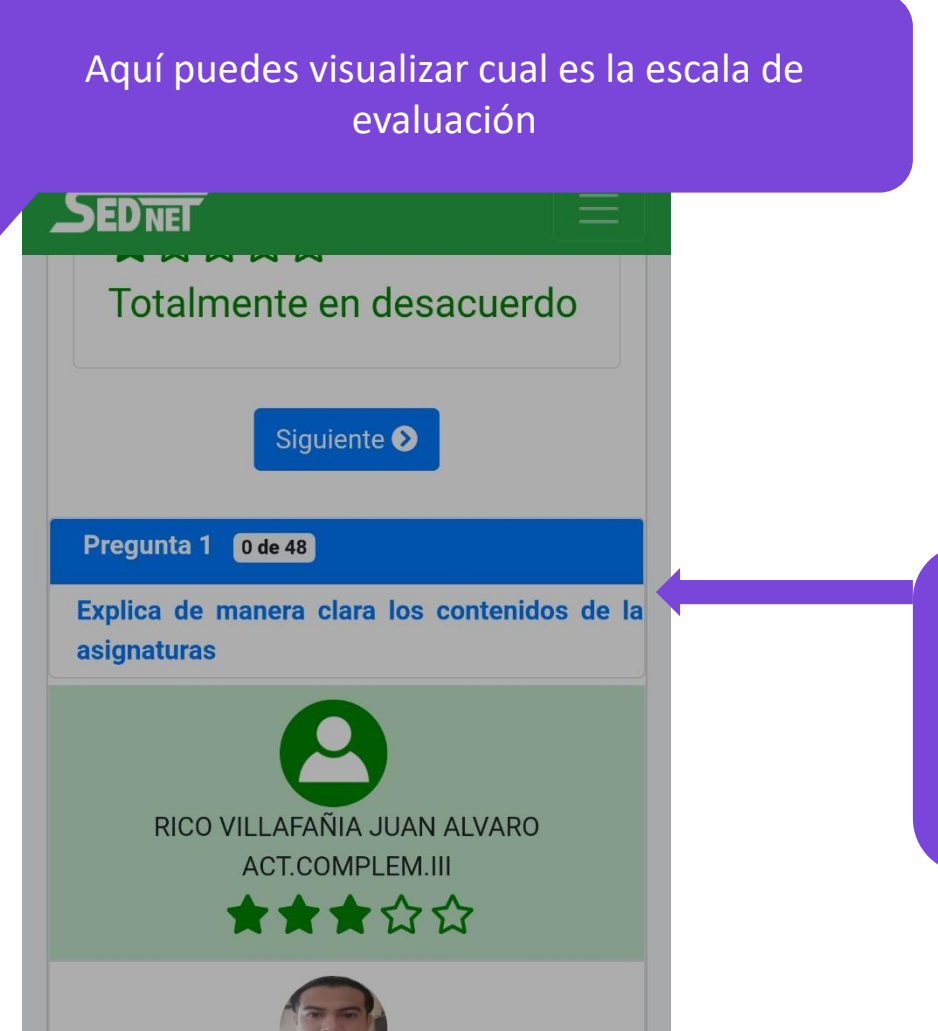

Esta sección muestra la pregunta de evaluación sobre la que deberás calificar a tus profesores, una vez que los hayas evaluado presiona el botón Siguiente

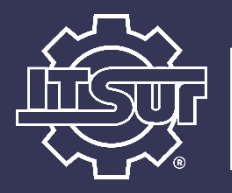

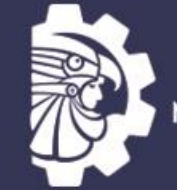

TECNOLÓGICO NACIONAL DE MÉXICO⊛

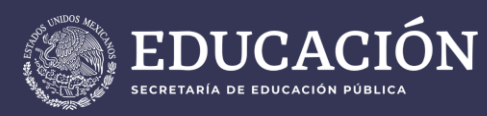

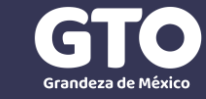

 Deberás calificar cada una de las materias y sus respectivos docentes, de lo contrario si presionar Siguiente sin calificar a todos, verás el siguiente mensaje.

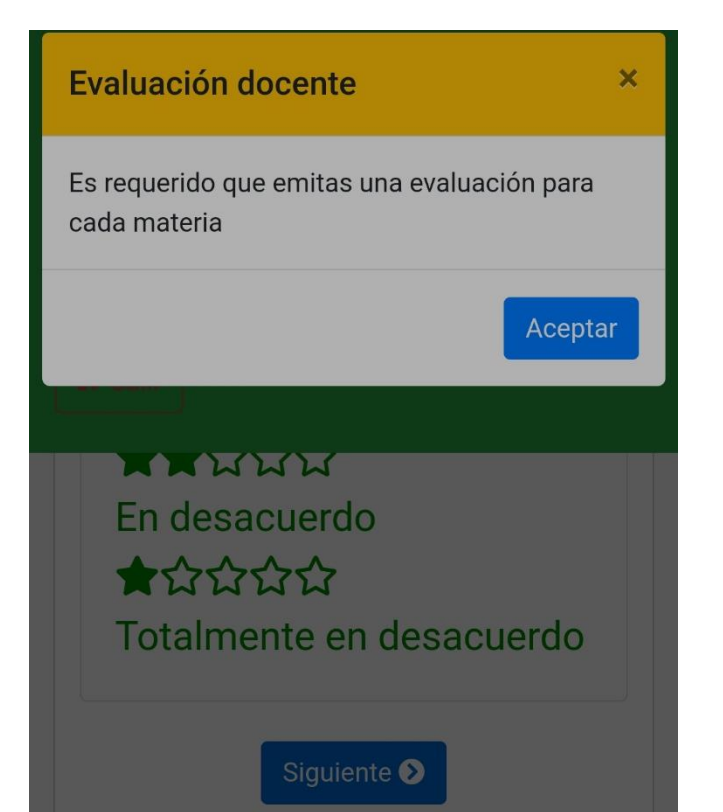

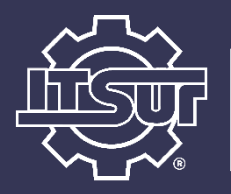

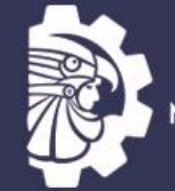

TECNOLÓGICO NACIONAL DE MÉXICO⊗

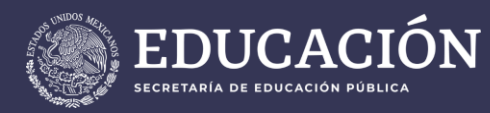

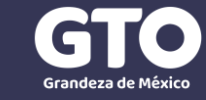

• Cuando avanzas a la siguiente pregunta te mostrará la nueva pregunta, se actualizará tu avance y podrás calificar nuevamente a las materias y sus docentes, sobre la nueva pregunta planteada.

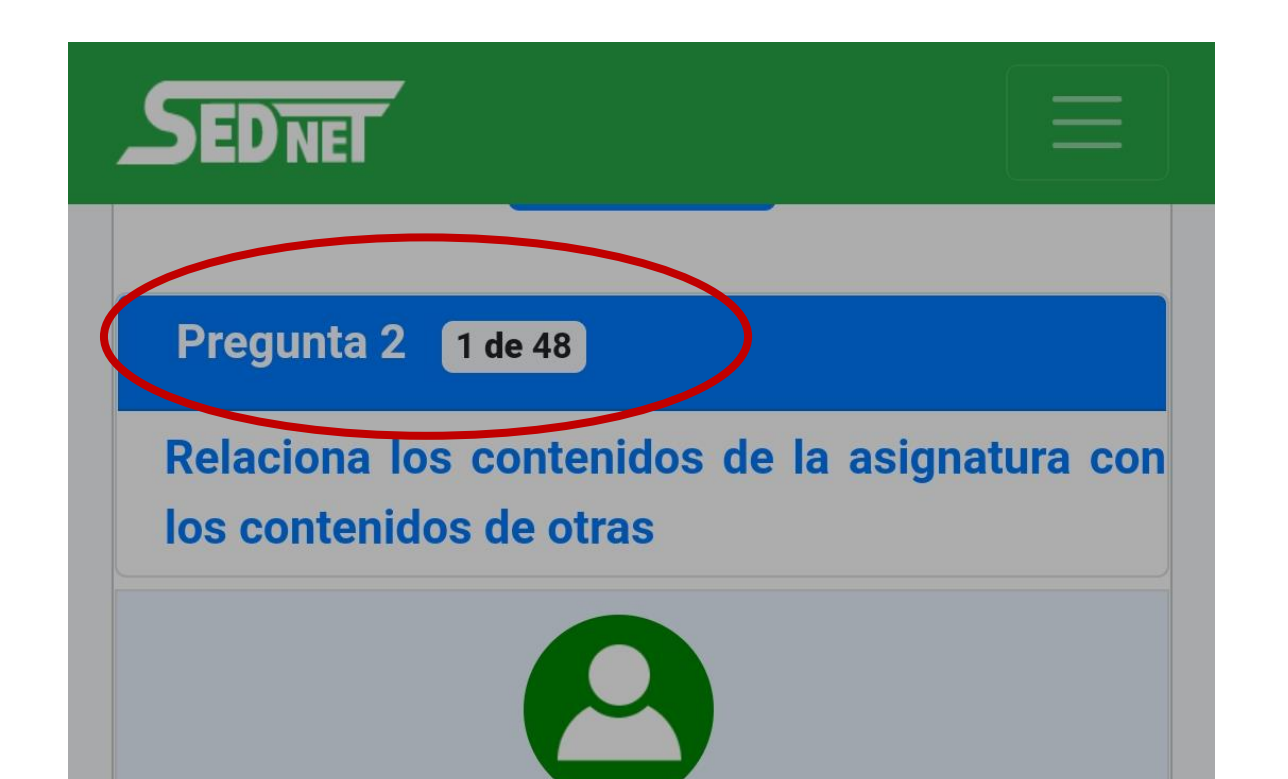

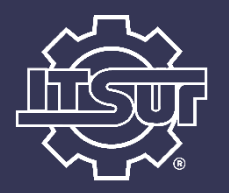

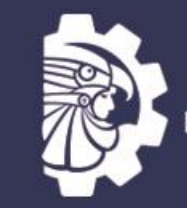

TECNOLÓGICO NACIONAL DE MÉXICO®

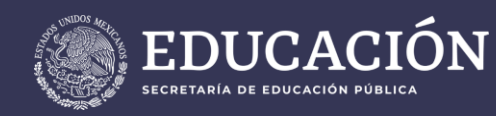

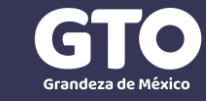

Cuando termines la última pregunta (48), te será mostrado un panel de comentarios donde podrás emitir un comentario y/o sugerencia respecto a cada una de las materias y sus respectivos docentes (recuerda que es para identificar fortalezas y áreas de oportunidad), no es obligatorio colocar comentarios y puedes elegir colocar comentario solo a algunos de ellos. Cuando hayas terminado esta actividad debes seleccionar el botón **Finalizar** con el cual terminarás tu evaluación.

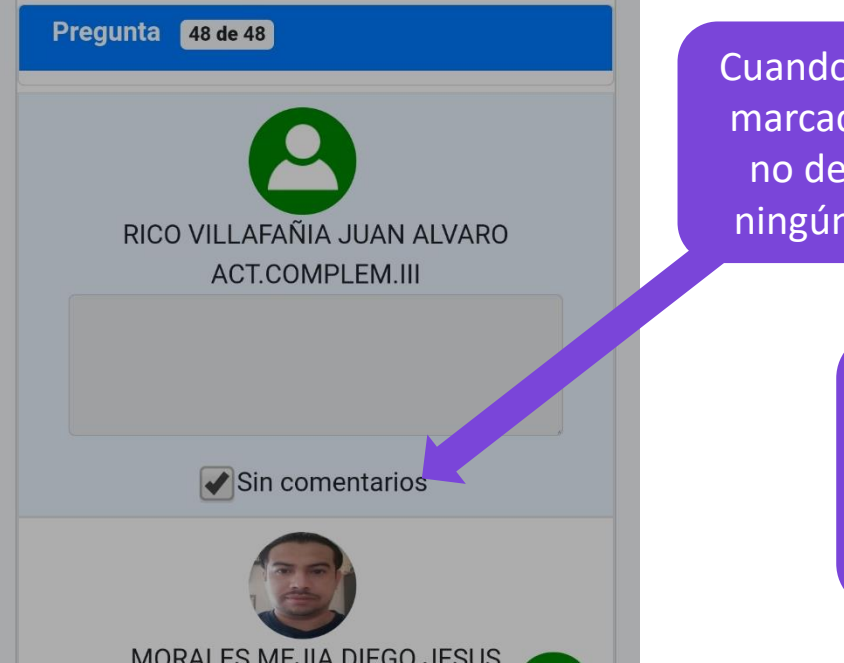

Cuando la casilla está marcada, indica que no deseas colocar ningún comentario.

> Cuando desees indicar un comentario o sugerencia, deberás desmarcar la casilla, Al hacerlo, ya podrás colocar tu comentario en la caja de texto correspondiente a la materia y docente.

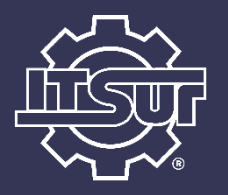

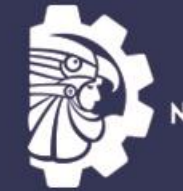

TECNOLÓGICO NACIONAL DE MÉXICO®

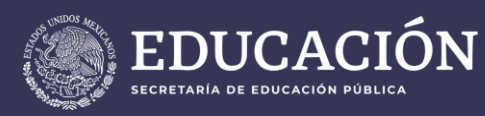

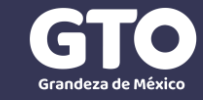

Al finalizar la evaluación, tu sesión será cerrada y con esto termina el proceso de evaluación docente.

Recuerda que para cualquier duda puedes comunicarte a los correos indicados arriba en el horario establecido.